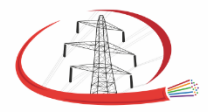

Щелковское шоссе, д.5, стр.1, офис 626/1, Москва, 105122

e-mail: ste@ste.su

тел./факс: (495) 644 40 46

# Инструкция по установке экземпляра программного обеспечения «Клиент ОСМ»

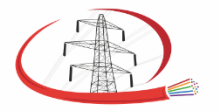

Щелковское шоссе, д.5, стр.1, офис 626/1, Москва, 105122

e-mail: ste@ste.su

тел./факс: (495) 644 40 46

Для целей ознакомления с возможностями и внутренним устройством ПО может быть предоставлен доступ к уже установленному и настроенному экземпляру программного обеспечения, находящемуся в эксплуатации.

Установочный пакет системы выложен в виде зашифрованного архива:

https://disk.yandex.ru/d/ON5TxTF7q0bixA/OSM-Install/Client-OSM

Пароль к архиву: ehfrfyb!@reks

### 1. Требования к установке

- OC Windows 7 и новее или Linux ALT Workstation 10.\*
- Процессор Соге і5 лучше
- Не менее 4Гб ОЗУ
- Не менее 8Гб свободного места на накопителе ПЗУ
- Ширина дисплея не менее 1024 пикселей

ПК АРМ должен иметь возможность установления соединения с Сервером ОАИСКГН по протоколу TCP/IP. При использовании источника карт-подложки из сети интернет, ПК АРМ должен иметь доступ туда. При этом предусмотрен сценарий, учитывающий наличие проксисервера.

### 2. Установка

Существуют дистрибутивы программы для двух вариантов архитектур ОС Windows:

- Клиент ОАИСКГН-win32-x64 (для 64-разрядной ОС)
- Клиент ОАИСКГН-win32-ia32 (для 32-разрядной ОС)

Программа не требует установки, для возможности запуска достаточно скопировать папку с дистрибуцией соответствующей архитектуры в произвольное место на жёстком диске компьютера (см. рисунок 1).

Программа запускается вызовом исполняемого файла Клиент ОАИСКГН.ехе

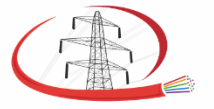

Щелковское шоссе, д.5, стр.1, офис 626/1, Москва, 105122

e-mail: ste@ste.su

тел./факс: (495) 644 40 46

» Windows (C:) > \_me > dev > \_release > Клиент ОАИСКГН-win32-x64\_ver\_2020-01a

| Имя                     | Дата изменения   | Тип                | Размер    |
|-------------------------|------------------|--------------------|-----------|
| locales                 | 27.01.2020 11:40 | Папка с файлами    |           |
| resources               | 27.01.2020 11:40 | Папка с файлами    |           |
| swiftshader             | 27.01.2020 11:40 | Папка с файлами    |           |
| chrome_100_percent.pak  | 30.08.2019 20:23 | Файл "РАК"         | 143 КБ    |
| chrome_200_percent.pak  | 30.08.2019 20:23 | Файл "РАК"         | 205 KE    |
| 🚳 d3dcompiler_47.dll    | 23.10.2018 2:10  | Расширение приложе | 4 389 KE  |
| 0 defaults              | 27.01.2020 11:32 | Исходный файл JSON | 1 КБ      |
| 🚳 ffmpeg.dll            | 30.08.2019 20:20 | Расширение приложе | 2 074 КБ  |
| 📄 icudtl.dat            | 30.08.2019 20:10 | Файл "DAT"         | 10 167 KE |
| 🚳 libEGL.dll            | 30.08.2019 20:20 | Расширение приложе | 128 KE    |
| ibGLESv2.dll            | 30.08.2019 20:20 | Расширение приложе | 6 634 KB  |
| LICENSE                 | 30.08.2019 19:51 | Файл               | 2 КБ      |
| CLICENSES.chromium      | 30.08.2019 20:16 | Chrome HTML Docume | 3 905 KE  |
| natives_blob.bin        | 30.08.2019 20:24 | Файл "BIN"         | 82 KE     |
| 📄 osm-gui               | 28.01.2020 15:18 | Текстовый документ | 959 KE    |
| resources.pak           | 30.08.2019 20:25 | Файл "РАК"         | 8 282 KE  |
| snapshot_blob.bin       | 30.08.2019 20:33 | Файл "BIN"         | 274 КБ    |
| v8_context_snapshot.bin | 30.08.2019 20:33 | Файл "BIN"         | 686 KE    |
| version                 | 30.08.2019 19:51 | Файл               | 1 КБ      |
| 🚺 Клиент ОАИСКГН        | 27.01.2020 17:09 | Приложение         | 97 582 KE |
| 📄 Лог                   | 28.01.2020 15:18 | Текстовый документ | 214 КБ    |

#### Рисунок 1. Содержимое папки с программой

Если при запуске приложение открывается с черным экраном (явление наблюдалось на отдельных ПК с Windows 7) скорее всего на данном компьютере требуется установить исправление Windows KB4019990 (распространяются вместе с дистрибутивом Клиента ОАИСКГН в папке Исправление\_КB4019990, см. рис. 2). Если после установки данного исправления проблема не решена, просим направить файл лога и скриншоты в техническую поддержку по адресу <u>ste@ste.su</u> написав в теме письма «Клиент ОАИСКГН».

| Имя                                   | Дата изменения   |
|---------------------------------------|------------------|
|                                       | 11.12.2019 13:29 |
| 🗊 windows6.1-kb4019990-x86_1365fb557d | 11.12.2019 13:29 |

#### Рисунок 2. Исправление черного экрана

При первом запуске окно программы будет выглядеть как показано на рисунке 3 (отображение может незначительно отличаться для разных ОС).

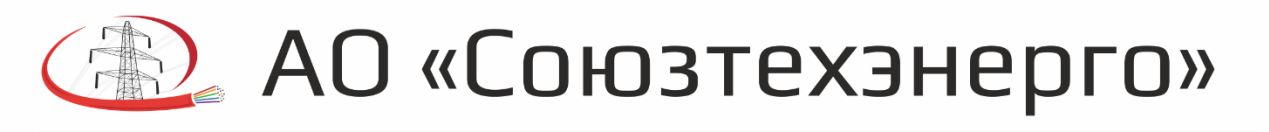

| 🕼 Система ОАИСКГН     |                                         |                                                         |                                                              | _                               |         |
|-----------------------|-----------------------------------------|---------------------------------------------------------|--------------------------------------------------------------|---------------------------------|---------|
| Файл Окно Хранилище Н | Частройки О программе                   |                                                         |                                                              | Ťece                            | 1       |
| Соединение не установ | лено                                    |                                                         |                                                              | Текущие                         | История |
|                       |                                         |                                                         |                                                              |                                 |         |
|                       |                                         |                                                         |                                                              |                                 |         |
|                       |                                         |                                                         |                                                              |                                 |         |
|                       |                                         |                                                         |                                                              |                                 |         |
|                       |                                         |                                                         |                                                              |                                 |         |
|                       |                                         |                                                         |                                                              |                                 |         |
|                       |                                         |                                                         |                                                              |                                 |         |
|                       |                                         |                                                         |                                                              |                                 |         |
|                       |                                         |                                                         |                                                              |                                 |         |
|                       |                                         |                                                         |                                                              |                                 |         |
| Плало                 |                                         | . ธอนอออเมนั แออดีพ                                     |                                                              |                                 |         |
| Для по                | лучения актуальны»<br>-                 | к показаний необхо                                      | одимо установить соеди                                       | инение с сервером.              |         |
| Для по                | лучения актуальны)<br>Ранее накопленни  | к показаний необхо<br>ые показания (исто                | одимо установить соеді<br>ория) доступны без под             | инение с сервером.<br>ключения. |         |
| Для по                | лучения актуальны»<br>Ранее накопленни  | к показаний необхо<br>ые показания (исто                | одимо установить соеді<br>ория) доступны без под             | инение с сервером.<br>ключения. |         |
| Для по                | олучения актуальных<br>Ранее накопленни | к показаний необхо<br>ые показания (исто<br>Соединиться | одимо установить соеді<br>ория) доступны без под<br>Кистории | инение с сервером.<br>ключения. |         |
| Для по                | олучения актуальных<br>Ранее накопленни | к показаний необхо<br>ые показания (исто<br>Соединиться | одимо установить соеді<br>ория) доступны без под<br>Кистории | инение с сервером.<br>ключения. |         |
| Для по                | лучения актуальных<br>Ранее накопленні  | к показаний необхо<br>ые показания (исто<br>Соединиться | одимо установить соеді<br>ория) доступны без под<br>Кистории | инение с сервером.<br>ключения. |         |
| Для по                | лучения актуальны)<br>Ранее накопленні  | к показаний необхо<br>ые показания (исто<br>Соединиться | одимо установить соеди<br>ория) доступны без под<br>Кистории | инение с сервером.<br>ключения. |         |
| Для по                | лучения актуальны)<br>Ранее накопленні  | к показаний необхо<br>ые показания (исто<br>Соединиться | одимо установить соеди<br>ория) доступны без под<br>Кистории | инение с сервером.<br>ключения. |         |
| Для по                | лучения актуальны)<br>Ранее накопленні  | к показаний необхо<br>ые показания (исто<br>Соединиться | одимо установить соеди<br>ория) доступны без под<br>Кистории | инение с сервером.<br>ключения. |         |
| Для по                | лучения актуальны)<br>Ранее накопленні  | к показаний необхо<br>ые показания (исто<br>Соединиться | одимо установить соеди<br>ория) доступны без под<br>Кистории | инение с сервером.<br>ключения. |         |
| Для по                | лучения актуальны)<br>Ранее накопленні  | к показаний необхо<br>ые показания (исто<br>Соединиться | одимо установить соеди<br>ория) доступны без под<br>Кистории | инение с сервером.<br>ключения. |         |

Рисунок 3 Вид программы при первом запуске

## Соединение с сервером

При первом подключении необходимо установить соединение с Сервером ОАИСКГН, который передаёт показания датчиков системы. Для перехода в диалоговое меню установление соединения необходимо выполнить одно из двух действий:

- перейти в «Файл -> Соединение..» в верхнем меню,
- нажать на кнопку «Соединиться..» в центе экрана

При выполнении данного действия появится окно соединения (см. рис. 4).

| едите IP-адрес сервера и | номера порт |
|--------------------------|-------------|
| 192.168.1.230            | 5000        |
| едите пароль             |             |
| ••••                     | •           |
|                          | ске         |
| подключаться при запу    |             |

Рисунок 4. Окно установления соединения с сервером

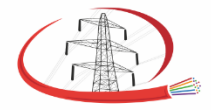

Щелковское шоссе, д.5, стр.1, офис 626/1, Москва, 105122

e-mail: ste@ste.su

тел./факс: (495) 644 40 46

В данном окне необходимо ввести:

- ІР-адрес Сервера ОАИСКГН
- Номер порта, по которому Сервер ОАИСКГН принимает подключения (по умолчанию - 5000)
- Пароль для доступа к данным (по умолчанию любой)

При вводе IP-адреса и номера порта некорректного формата, кнопка **«Соединиться»** будет неактивна, о чем при наведении на неё свидетельствует курсор в виде красного перечеркнутого круга. Соответствующее поле для ввода также будет подсвечено по контуру красным цветом.

Также, целесообразно отметить поле **«Подключаться при запуске»**. В таком случае при повторном запуске приложения оно автоматически установит соединение с введенными параметрами и открывать данное меню более не потребуется.

При успешном соединении главное окно системы должно выглядеть подобно приведенному на рисунке 5. При отсутствии отображения карт-подложки в правой части экрана см. пункт 3.2.

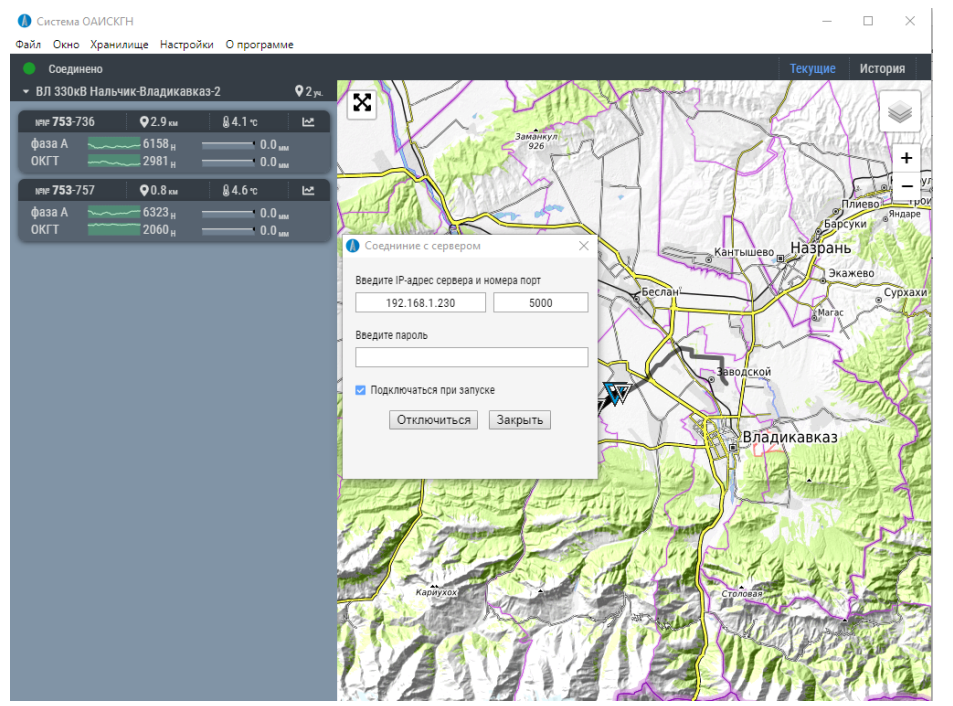

Рисунок 5 Вид приложения при успешном соединении

При возникновении ошибки (рис. 6) необходимо проверить корректность введенных данных, запущено ли ПО Сервер ОАИСКГН на ПК с указанными данными, подключен ли АРМ к локальной сети.

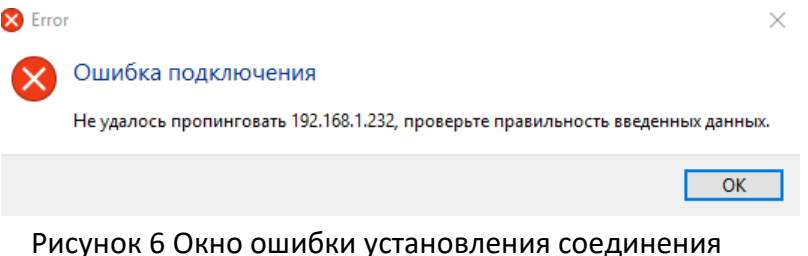